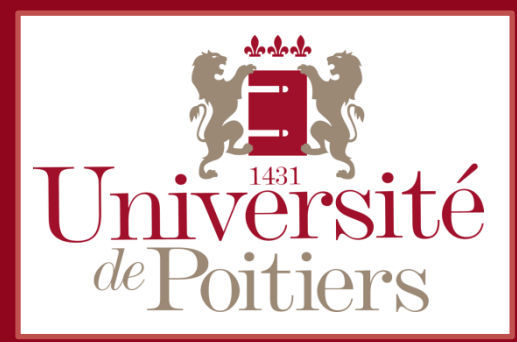

Etudiants et personnels de l'Université de Poitiers, vous pouvez faire apparaître votre emploi du temps UPplanning dans les agendas de vos appareils mobiles Android (smartphone, tablette).

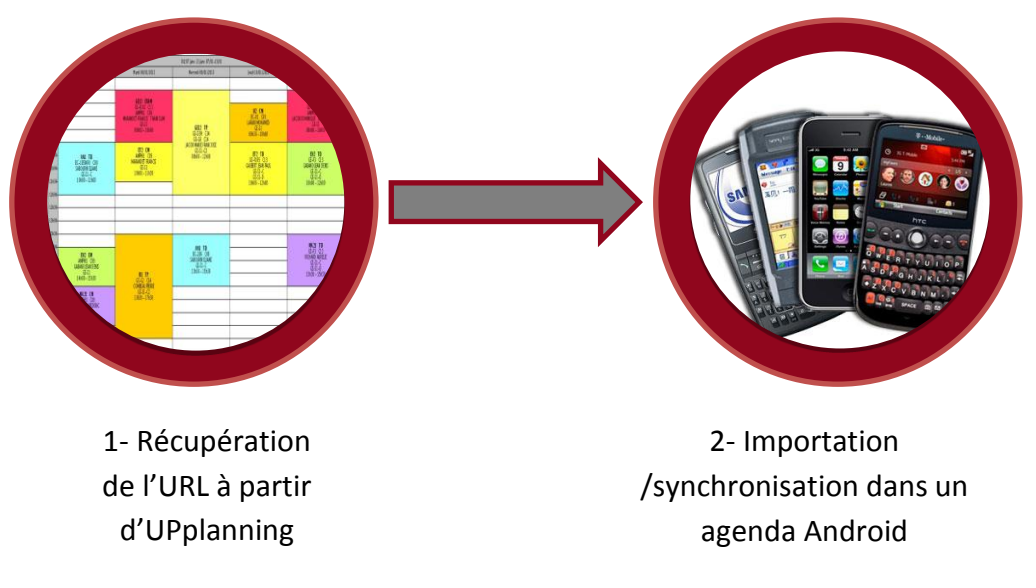

PRINCIPE

Il faut d'abord récupérer **une URL** (adresse internet) qui génèrera à la volée un fichier au format **iCalendar** (.ics).

iCalendar, aussi connu sous le nom de iCal, est le standard le plus utilisé pour les échanges de données de calendrier.

Cette adresse vous permet **d'accéder à votre agenda en lecture** depuis un lecteur de flux qui prend en charge le format iCalendar.

Format de l'URL d'UPplanning :

http://upplanning6.appli.univ-

poitiers.fr/jsp/custom/modules/plannings/anonymous\_cal.jsp?re sources=3553,3564,3563,3562,3561,3552,3551,3550,3546,3544, 3543,3542,3541&projectId=5&calType=ical&nbWeeks=15

Le paramètre « **nbWeeks=15** » signifie que les événements pris en compte sont ceux des 15 semaines qui suivent la date courante.

La fréquence de rafraichissement (la mise à jour des événements) est déterminée en fonction des outils utilisés et de l'accès réseau.

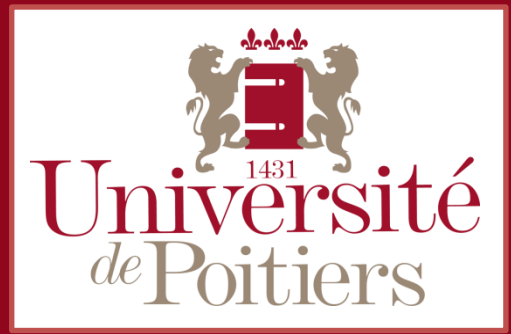

### **Récupération de l'URL** correspondant à votre emploi du temps

1. Sélection de la ou des ressource(s) concernée(s)

Dans l'ENT, le planning affiché (sélectionné) par défaut est celui de la personne connectée. Vous pouvez sélectionner plusieurs autres ressources dans la partie de gauche, grâce à la sélection multiple avec [CTRL] + [clic].

| a 🥼 905 - Lettres et Langues |  |  |  |  |  |  |  |  |  |
|------------------------------|--|--|--|--|--|--|--|--|--|
| Autres Formations            |  |  |  |  |  |  |  |  |  |
| Autres hors formations       |  |  |  |  |  |  |  |  |  |
| 4 🍯 L1                       |  |  |  |  |  |  |  |  |  |
| a 💋 l1 ADS                   |  |  |  |  |  |  |  |  |  |
| 🖻 📁 L1 AS TD Info            |  |  |  |  |  |  |  |  |  |
| 🖻 📁 L1 AdS Promo             |  |  |  |  |  |  |  |  |  |
| 🖻 📁 LV Anglais               |  |  |  |  |  |  |  |  |  |
| LV Espagnol                  |  |  |  |  |  |  |  |  |  |

### RAPPEL

- Le clic sur le libellé sélectionne la ressource.
- Le [CTRL]+[clic] sur une ligne permet d'afficher plusieurs plannings en même temps, c'est la multisélection (les lignes restent sélectionnées).
  - 2. Cliquez sur « Export Agenda... » en bas à gauche, puis cliquez sur le bouton « Générer URL » (la case iCalendar doit être cochée).

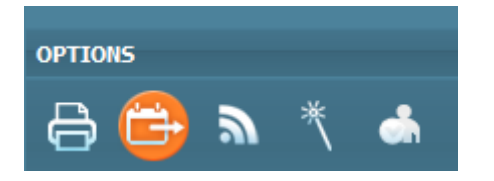

 Une URL est générée, et vous pouvez alors copier cette URL et vous en servir pour importer / synchroniser les événements dans d'autres agendas.

| *                                                                                                    | Export ICalendar ou VCalendar                                                               |  |  |  |  |  |  |
|----------------------------------------------------------------------------------------------------|---------------------------------------------------------------------------------------------|--|--|--|--|--|--|
|                                                                                                    | Période       Date de début     08/09/2014       Nombre d'activités à être exportées     20 |  |  |  |  |  |  |
| Client agenda<br>Attention, selon le client agenda utilisé, des doublons peuvent survenir lors d'un second<br>import. l'interprétation des formats icalendar et vcalendar reste très libre, en particulier sur<br>la définition de l'unicité des évènements. Avant import, nous vous conseillons d'effectuer<br>une sauvegarde de votre agenda.<br>Icalendar (Outlook/Mozilla/Google Calendar/ICal)<br>VCalendar (Palm Desktop) |                                                                                             |  |  |  |  |  |  |
|                                                                                                    | Ok Générer URL Annuler                                                                      |  |  |  |  |  |  |

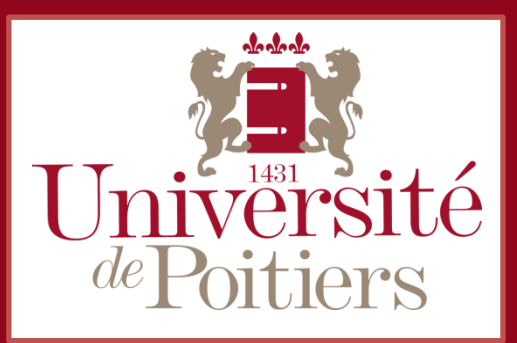

### Importation / synchronisation dans un agenda Android

La méthode expliquée ci-dessous vous permettra de visualiser votre emploi du temps UPplanning synchronisé dynamiquement et automatiquement pour le mois suivant dans votre agenda Android. Tous les smartphones sous Android fonctionnent à l'aide d'un compte Google.

Connectez-vous à
 Google Agenda
 (à partir d'un
 ordinateur) avec votre
 compte Google.

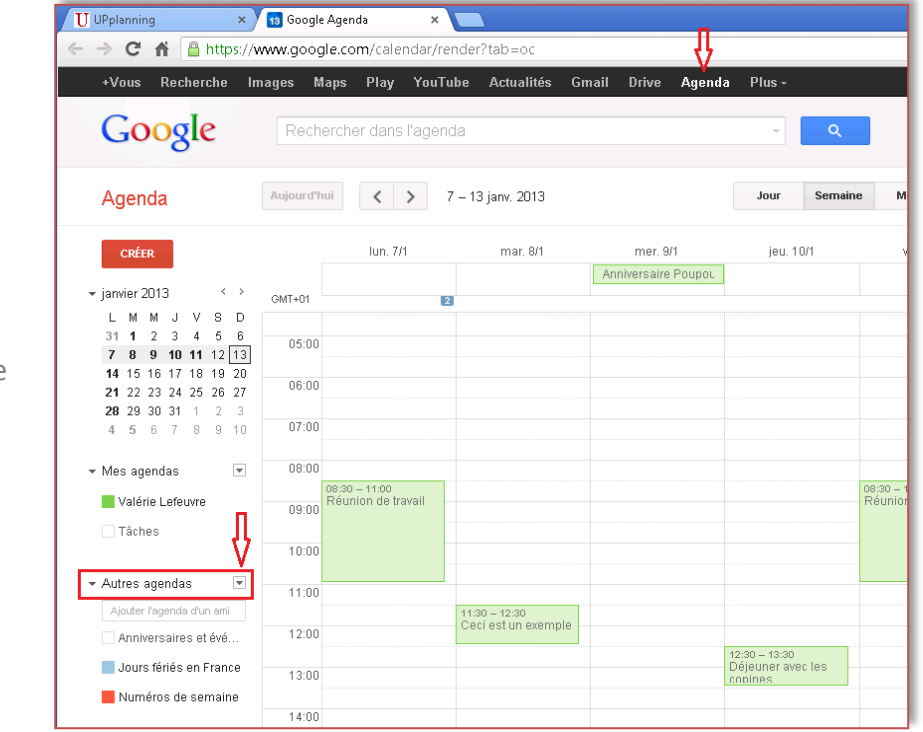

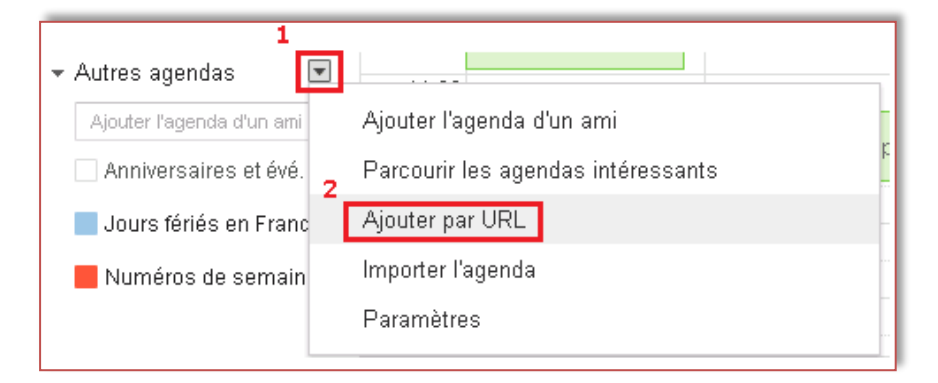

2- Ajoutez votre emploi du temps UPplanning grâce à l'adresse URL précédemment copiée.

Cliquez sur la petite flèche 1, puis cliquez sur « Ajouter par URL » 2.

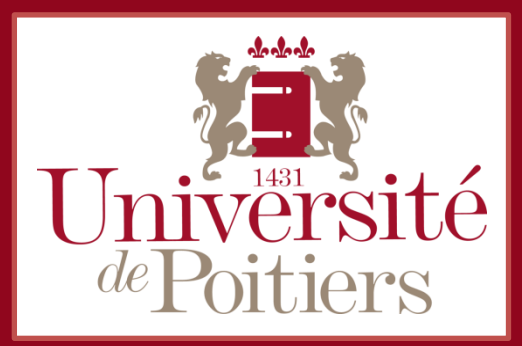

2- Collez l'URL dans la fenêtre Pop Up, puis cliquez sur le bouton Ajouter.

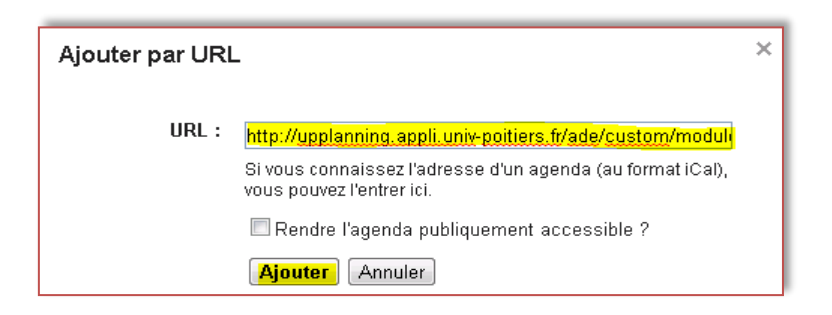

3- Visualisez l'agenda importé.

Vous pouvez visualiser l'agenda en cliquant dessus, attention la synchronisation peut prendre un peu de temps, soyez patient.

#### Parfois, l'agenda importé n'est pas affiché par défaut :

- Cliquez sur la roue dentée à droite, puis sur « Paramètres » ;
- Cliquez ensuite sur « Agendas » en haut à gauche ;

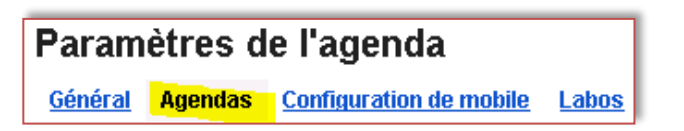

AFFICHER DANS LA LISTE AGENDA tous aucun Anniversaires et événements des contacts J Cochez les Anniversaires et dates à célébrer de vos contacts agendas que http://upplanning.appli.univ-V poitiers.fr/ade/custom/modules/plannings/anonymous\_cal.jsp? vous voulez resources=5242,5241,5240&projectId=3&calType=ical&nbWeeks=4 afficher. Jours fériés en France 1 Jours fériés en France Muméros de semaine Numéros de semaine affichés par semaine 1

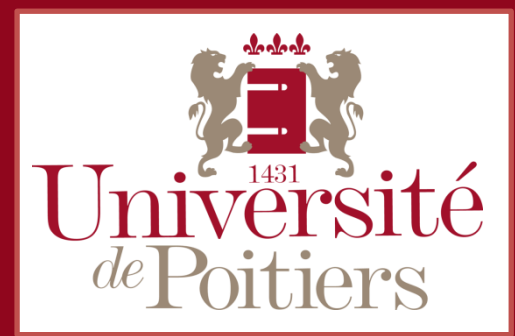

4- Paramètres optionnels.

#### ⇒ Changer le nom de l'agenda UPplanning importé.

- Cliquez ensuite sur **l'URL** d'UPplanning;
- Dans le champ « Nom de l'agenda », supprimez l'adresse, et indiquez un nom;
- Cliquez enfin sur le bouton Enregistrer.

#### ⇒ Rappel des évènements par SMS.

| <ul> <li>Même méthode que ci-dessus</li> <li>(Roue dentée – Paramètres).</li> <li>Cliquez ensuite sur l'URL<br/>d'UPplanning;</li> <li>Dans le champ « Nom de<br/>l'agenda », supprimez<br/>l'adresse, et indiquez un</li> </ul> |                                                                                         | Détails de l'agenda     Rappels et notifications       « Retour à l'agenda     Enregistrer                                                                                                    |                                                                                                    |                                                         |                                                                                                    |                                                         |                                                                                                    |                                  |
|----------------------------------------------------------------------------------------------------|-----------------------------------------------------------------------------------------|----------------------------------------------------------------------------------------------------|----------------------------------------------------------------------------------------------------|---------------------------------------------------------|----------------------------------------------------------------------------------------------------|---------------------------------------------------------|----------------------------------------------------------------------------------------------------|----------------------------------|
|                                                                                                    |                                                                                         |                                                                                                    |                                                                                                    |                                                         |                                                                                                    |                                                         |                                                                                                    | Nom de l'agenda : EDT UPplanning |
|                                                                                                    |                                                                                         | Description :                                                                                                    |                                                                                                    |                                                         |                                                                                                    |                                                         |                                                                                                    |                                  |
|                                                                                                    |                                                                                         | Lieu :                                                                                                    |                                                                                                    |                                                         |                                                                                                    |                                                         |                                                                                                    |                                  |
|                                                                                                    |                                                                                         | Fuseau horaire de l'agenda : (GMT+00:00) G                                                                                                    |                                                                                                    |                                                         |                                                                                                    | MT (sans heure d'été)                                   |                                                                                                    |                                  |
|                                                                                                    |                                                                                         | nom ;                                                                                                    | UF                                                                                                    | JRL :                                                   |                                                                                                    |                                                         | http://upplanning.appli.univ-poitiers.fr/ade/custom/r<br>resources=5242,5241,5240&projectId=3&calType= |                                  |
| <ul> <li>Cliquez enfin sur le<br/>bouton Enregistrer.</li> </ul>                                                                                                    | Paramètres d<br><u>Général Agendas</u><br>« Retour à l'agenda (<br>Google Agenda peut y | e l'agenda<br>Configuration de mobile<br>Enregistrer Annuler<br>vous rappeler vos événements en vous                                                                                                    | : envoyant un SMS.                                                                                                    |                                                         |                                                                                                    |                                                         |                                                                                                    |                                  |
| ➡ Rappel des évènements                                                                                                    | Pour commencer, ind                                                                     | iquez votre pays et votre numéro de télép<br>ecu mon code de vérification 2                                                                                                    | phone. Google ne fa<br>•<br>P                                                                                            | acture pas l'env<br>Notifications (<br>'our recevoir de | voi de SMS, mais ce n'est pe<br>p <b>ar téléphone désactivées</b><br>s notifications sur votre télép | ut-être pas le cas de votre<br>phone portable, rempliss | e <u>opérateur</u> .<br>ez les champs ci-dessous.                                                      |                                  |
| par SMS.                                                                                                    | Pays:                                                                                   |                                                                                                    | France                                                                                                    | ×                                                       |                                                                                                    |                                                         |                                                                                                    |                                  |
| Même méthode que ci-<br>dessus (Roue dentée –<br>Paramètres).                                                                                                    | N° de téléphone :                                                                       |                                                                                                    |                                                                                                    |                                                         |                                                                                                    |                                                         |                                                                                                    |                                  |
|                                                                                                    | « Retour à l'agenda Enregistrer Annuler                                                 |                                                                                                    |                                                                                                    |                                                         |                                                                                                    |                                                         |                                                                                                    |                                  |
| ⇔ Changer la couleur de l'agenda.                                                                                                    |                                                                                         | Agenda<br>CRÉER<br>✓ janvier 2013 < ><br>L M M J V S D                                                                                                    | Aujourd'hui                                                                                                    | <b>&lt; &gt;</b><br>lun. 14/1                           | 14 – 20 janv. 2013<br>mar. 15/1                                                                      | mer. 16/1                                               |                                                                                                    |                                  |
|                                                                                                    |                                                                                         | 31     1     2     3     4     5       7     8     9     10     11     12       14     15     16     17     18     19       21     22     23     24     25     26       28     29     30     31     1     2       4     5     6     7     8     9 <ul> <li>Walérie Lefeuvre</li> <li>Tâches</li> </ul> <li>Autres agendas         <ul> <li>Apouter l'agenda d'un am</li> <li>Anniversaires et évé</li> <li>EDT UPplanning</li> <li>Jours fériés en France</li> <li>Numéros de semaine</li> <li>Numéros de semaine</li> <li>Numéros de semaine</li> <li>Intractional d'un am</li> <li>Intractional d'un am</li> <li>Intractinal d'un am</li> <li>Intractional d'un am</li></ul></li> | Afficher uniquement cet agenda<br>Masquer cet agenda dans la liste<br>Paramètres de l'agenda<br>Rappels et notifications |                                                         |                                                                                                    | 13:30 - 12:30<br>Bession Jan<br>2013                    |                                                                                                    |                                  |
|                                                                                                    |                                                                                         |                                                                                                    | 15:00                                                                                                    |                                                         |                                                                                                    | Réunio<br>n de<br>travail                               |                                                                                                    |                                  |

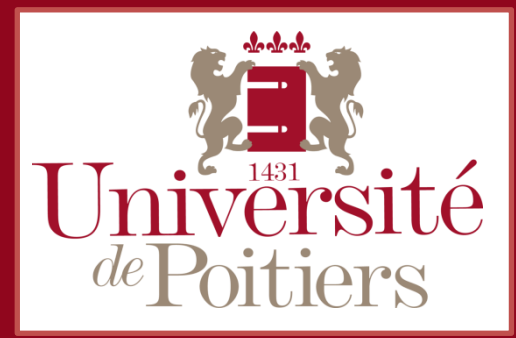

### **Consultation de votre planning avec votre appareil Android** Via un navigateur mobile ou via l'application Google Agenda

- Cogle Cogle C
- Via un navigateur mobile

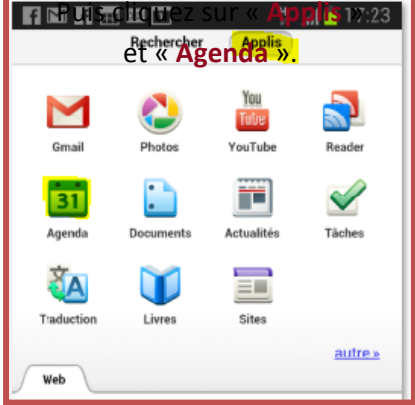

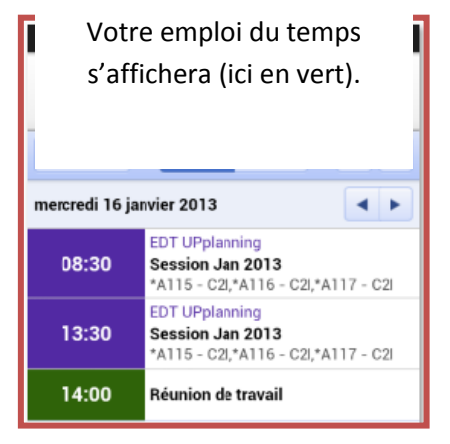

- Ou via l'application Google Agenda

Installez l'application Google Agenda sur votre appareil.

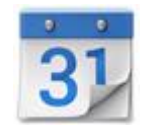

Si les évènements de votre emploi du temps ne s'affichent pas, appuyez sur le bouton « **Option** » de votre appareil, puis « **Agenda à afficher** », et cochez la case correspondant à l'emploi du temps UPplanning.

Si votre emploi du temps ne se trouve pas dans la liste, cliquez sur le bouton « Agenda à synchroniser », cochez la case correspondant à l'emploi du temps UPplanning.

## ATTENTION pour les étudiants

- dans UPplanning, vous pouvez changer de groupe d'un semestre à l'autre, il faut alors supprimer (Paramètres – Agenda – se désabonner), l'agenda correspondant à UPplanning et refaire la manipulation avec la nouvelle URL;
- il en va de même pour chaque changement d'année universitaire.